# 排除Firepower威脅防禦高可用性問題

| 目錄                                                         |
|------------------------------------------------------------|
|                                                            |
| <u>必要條件</u>                                                |
| <u>需求</u>                                                  |
| 採用元件                                                       |
| <u>背景資訊</u>                                                |
| <u>設計選項</u>                                                |
| HA術語                                                       |
| HA狀態                                                       |
| HA狀態流程圖                                                    |
| <u>UI驗證</u>                                                |
| Firepower管理中心託管FTD HA                                      |
| FDM託管的FTD HA                                               |
| ASDM託管ASA HA                                               |
| <u>適用於執行FTD/ASA HA的4100/9300的Firepower機箱管理員</u>            |
| <u>驗證CLI</u>                                               |
| 疑難排解                                                       |
| <u>案例</u>                                                  |
| APP-SYNC失敗                                                 |
| 備用節點無法加入HA,因為「CD應用同步錯誤是應用配置應用失敗」<br>                       |
| 備用節點無法加入HA並顯示「由於APP SYNC超時,HA狀態進展失敗」                       |
| <u>调用即約無法加入IA,业积小,CD應用问少與設無法任调用即約工應用SSP配值」</u><br>這行非況給本生助 |
|                                                            |
| SHOTI的因或磁碟改厚<br>檢測引擎(SNORT例項)已關閉                           |
| <u>装置顯示磁碟使用率高</u>                                          |
| 服務卡故障                                                      |
| MIO心跳故障                                                    |
| 相關資訊                                                       |
|                                                            |

# 簡介

本檔案介紹Firepower威脅防禦(FTD)上的高可用性(HA)的操作、驗證和疑難排解程式。

## 必要條件

### 需求

思科建議瞭解以下主題:

- FTD和ASA平台
- FTD裝置上的封包擷取

強烈建議閱讀Firepower配置指南<u>在Firepower裝置上配置FTD高可用性</u>,以更好地瞭解本文檔中介 紹的概念。

採用元件

本文中的資訊係根據以下軟體和硬體版本:

- Cisco FTD
- Cisco Firepower Management Center(FMC)

本文中的資訊是根據特定實驗室環境內的裝置所建立。文中使用到的所有裝置皆從已清除(預設) )的組態來啟動。如果您的網路運作中,請確保您瞭解任何指令可能造成的影響。

### 背景資訊

資訊和示例基於FTD,但大多數概念也完全適用於自適應安全裝置(ASA)。

#### FTD支援兩種主要管理模式:

- 通過FMC實現開箱即用 也稱為遠端管理
- 通過Firepower裝置管理器(FDM)進行開箱操作 也稱為本地管理

≫ 注意:通過FDM管理的FTD可以從Firepower版本代碼6.3.0版開始新增到高可用性中。

### 設計選項

從FTD的設計角度來看,它可以直接連線,如下圖所示:

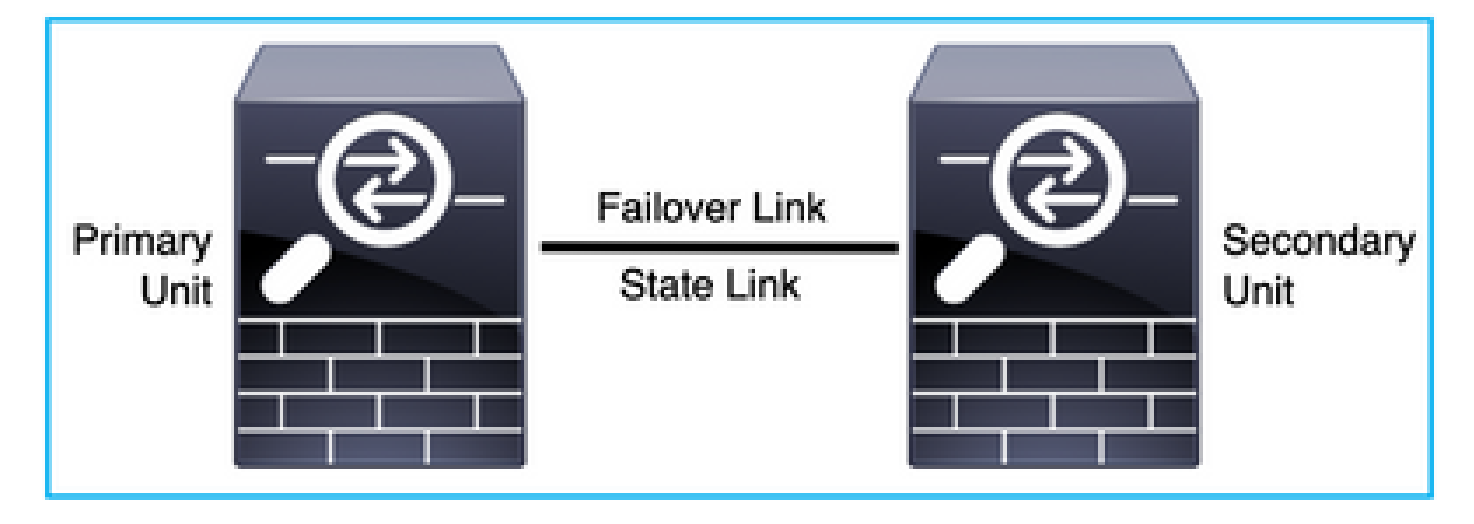

也可以透過第2層(L2)交換器連線,如下圖所示:

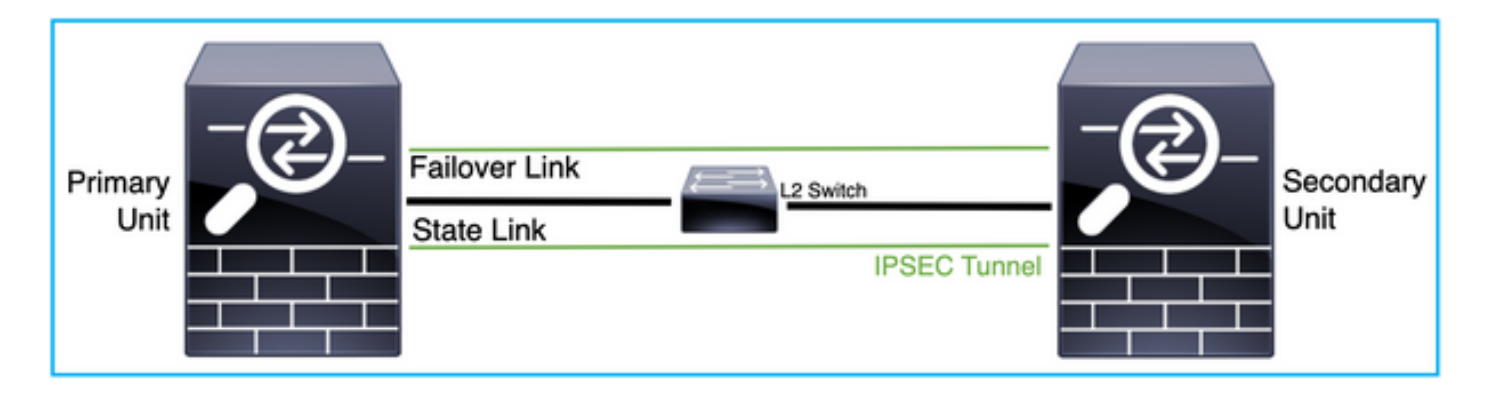

## HA術語

| Active(作用中) | 活動ASA接收所有流量流並過濾所有網路流量。配置更改在活動ASA上進<br>行。                                                                                                    |
|-------------|----------------------------------------------------------------------------------------------------|
| HA連結        | 故障轉移對中的兩個裝置通過故障轉移鏈路持續通訊,以確定每個裝置的<br>運行狀態並同步配置更改。通過鏈路共用的資訊是:<br>・裝置狀態(主用或備用)<br>・Hello消息(保持連線)<br>・網路鏈路狀態<br>・MAC地址交換<br>・配置複製和同步                                                                                  |
| 主要          | 這是通常在您建立HA時首先配置的裝置。其意義在於,如果ASA HA的兩<br>台裝置在同一時刻同時啟動,則主裝置將承擔主用角色。                                                                                                    |
| 次要          | 這是通常在建立HA時再次配置的裝置。其意義在於,如果ASA HA的兩台<br>裝置在同一時刻同時啟動,則輔助裝置將承擔備用角色。                                                                                                    |
| Standby(待命) | 備用ASA不處理任何即時流量,它同步來自活動裝置的連線和配置,並在<br>發生故障切換時承擔主用角色。                                                                                                    |
| 狀態連結        | 主用單元使用狀態鏈路將連線狀態資訊傳遞給備用裝置。因此,備用裝置<br>可以維護某些型別的連線,而不會影響您。此資訊可幫助備用裝置在故障<br>轉移時保持存在的連線。NB:當使用同一鏈路進行故障切換和有狀態故障<br>切換時,可以最有效地節省介面。但是,如果您有大型配置和高流量網路<br>,則必須考慮為狀態鏈路和故障轉移鏈路提供專用介面。我們建議有狀態<br>故障切換鏈路的頻寬必須與裝置上資料介面的最大頻寬相匹配。 |

### HA狀態

| Active(作用中) | 裝置當前處理網路上的即時流量,需要完成的所有配置更改都在此裝置上<br>執行。        |
|-------------|------------------------------------------------|
| 應用程式同步      | 處於此狀態的裝置將從活動裝置同步配置。                            |
| 批次同步        | 處於此狀態的裝置將從活動裝置同步配置。                            |
| 已禁用         | 已禁用裝置上的故障轉移(命令:no failover)。                   |
| 交涉          | 裝置將檢查活動裝置的可用性,如果發現活動裝置未準備好待機,則擔當<br>活動角色。      |
| 備用就緒        | 裝置當前不處理流量,但是如果活動裝置顯示任何運行狀況檢查問題,則<br>裝置將承擔活動角色。 |
| 同步配置        | 配置從主用裝置複製到備用裝置。                                |
| 冷待機         | 裝置在故障切換時作為主用裝置接管,但不會複製連線事件。                    |

HA狀態流程圖

主要(無任何連線的對等體):

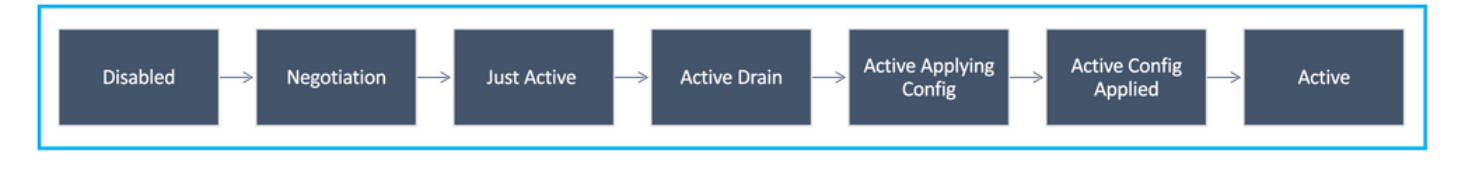

輔助(具有活動連線對等體):

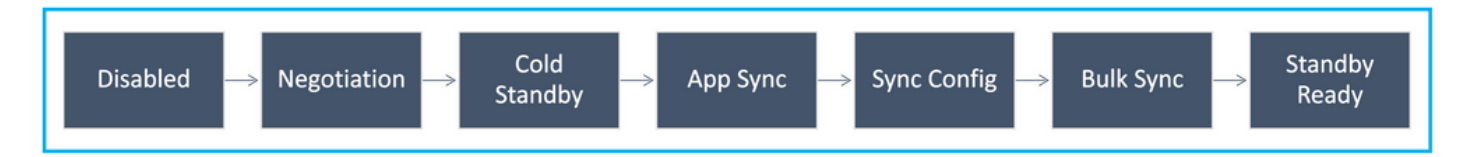

## UI驗證

## Firepower管理中心託管FTD HA

導覽至Device > Device Management時,可以從FMC UI檢查FTD HA狀態,如下圖所示:

| View By:   | Group                                                    |                         |               |                           |          | De                    | ployment History |
|------------|----------------------------------------------------------|-------------------------|---------------|---------------------------|----------|-----------------------|------------------|
| All (2)    | Error (0)     Warning (0)     Offline (0)                | Normal (2) eployment Pe | nding (0) 🔹 L | Jpgrade (0) • Snort 3 (2) |          | Q Search Device       | Add •            |
| ollapse Al |                                                          |                         |               |                           |          |                       |                  |
| N          | ame                                                      | Model                   | Version       | Chassis                   | Licenses | Access Control Policy |                  |
| •          | Ungrouped (1)                                            |                         |               |                           |          |                       |                  |
| 0          | FTD-HA<br>High Availability                              |                         |               |                           |          |                       | /:               |
|            | FTD01(Primary, Active) Snort 3<br>10.197.224.69 - Routed | FTDv for VMware         | 7.0.0         | N/A                       | Base     | Base                  | :                |
|            | o FTD02(Secondary, Standby) Snort 3                      | FTDy for VMware         | 7.0.0         | N/A                       | Base     | Base                  |                  |

### FDM託管的FTD HA

### 「主FDM概覽」頁:

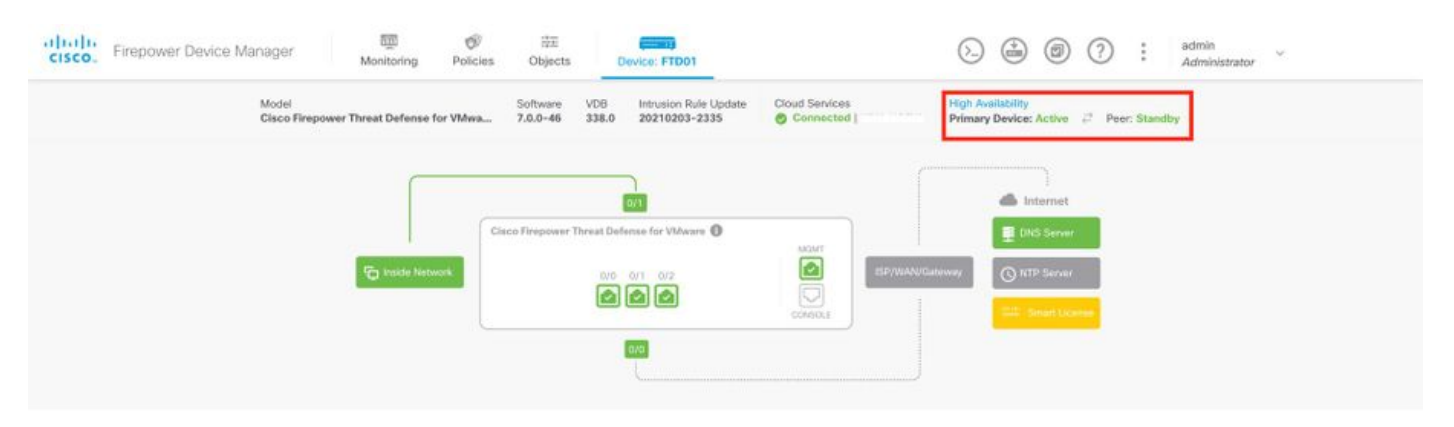

### 輔助FDM概覽頁:

|        | יד 🛈                     | his device is part of a high avai | ability (HA) pair and i<br>To make any | is currently in standby stat<br>changes, please log into | te. With few exceptions, you the active unit. Learn More | u cannot edit the configuration for this device.              |  |
|--------|--------------------------|-----------------------------------|----------------------------------------|----------------------------------------------------------|----------------------------------------------------------|---------------------------------------------------------------|--|
| cisco. | Firepower Device Manager | Monitoring Policies               | 註正<br>Objects                          | Device: FTD01                                            |                                                          | () () () () () () () () () () () () () (                      |  |
|        | Model<br>Cisco Firepower | r Threat Defense for VMwa         | Software VDB<br>7.0.0-46 338.0         | Intrusion Rule Update<br>20210203-2335                   | Cloud Services<br>Connected                              | High Availability<br>Secondary Device: Standby 🧬 Peer: Active |  |
|        |                          |                                   |                                        |                                                          |                                                          |                                                               |  |
|        |                          | CI.                               | sco Firepower Threat D                 | efense for VMware                                        |                                                          | Internet  Internet  DNS Server:                               |  |
|        |                          | C Inside Network                  | 0/0                                    |                                                          |                                                          | WANGBeterwiny OTP Server                                      |  |
|        |                          |                                   |                                        |                                                          | COMPOLE                                                  | State Lindow                                                  |  |
|        |                          |                                   |                                        | T                                                        |                                                          |                                                               |  |

ASDM託管ASA HA

主ASA的首頁:

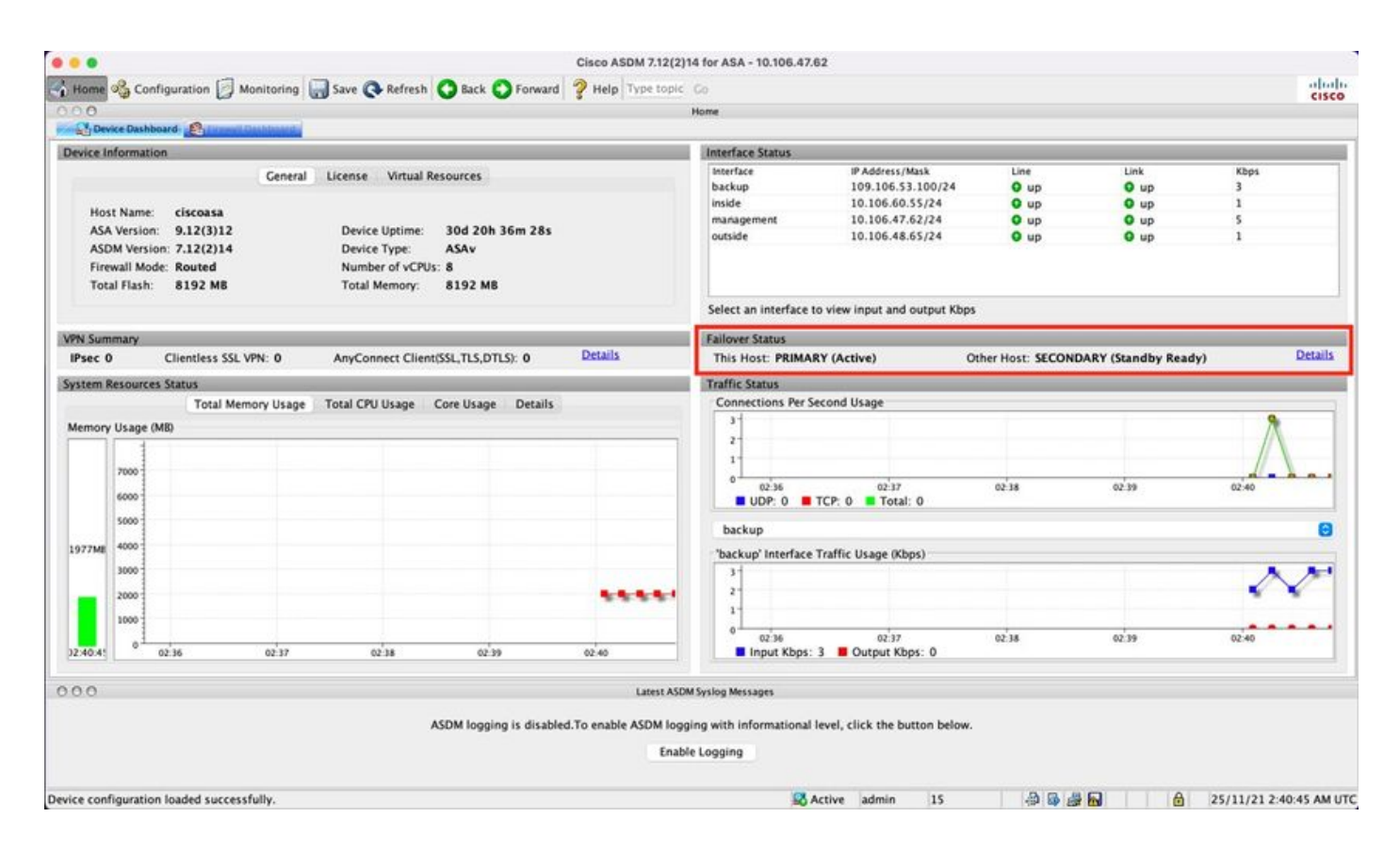

### 輔助ASA的首頁:

| Ch Dev                                                                                                    | ice Dashboar         |                  | anana i     |                  |                  |                  |                                                        | Home                                                                                  |                                      |                                     |                           |         |
|----------------------------------------------------------------------------------------------------|----------------------|------------------|-------------|------------------|------------------|------------------|--------------------------------------------------------|---------------------------------------------------------------------------------------|--------------------------------------|-------------------------------------|---------------------------|---------|
| evice In                                                                                                    | formation            |                  |             |                  |                  |                  |                                                        | Interface Status                                                                      |                                      |                                     |                           |         |
| General         License         Virtual Resources           Host Name:         ciscoasa           ASA Version:         9.12(3)12         Device Uptime:         30d 20h 39m 10s           ASDM Version:         7.12(2)14         Device Type:         ASA           Firewall Mode:         Routed         Number of vCPUs:         &           Total Firsh:         8192 MB         Total Memory:         \$192 MB |                      |                  |             |                  |                  |                  | Interface<br>backup<br>inside<br>management<br>outside | IP Address/Mask<br>no ip address<br>no ip address<br>10.106.47.64/24<br>no ip address | Line<br>O up<br>O up<br>O up<br>O up | Unk<br>O up<br>O up<br>O up<br>O up | Khps<br>2<br>1<br>89<br>1 |         |
|                                                                                                    |                      |                  |             |                  |                  |                  |                                                        | Select an interface to                                                                | view input and output Kbps           |                                     |                           |         |
| PN Sum                                                                                                    | mary                 |                  |             |                  |                  |                  |                                                        | Failover Status                                                                       |                                      |                                     |                           |         |
| Psec 0                                                                                                    | )                    | Clientless SSL V | PN: 0       | AnyConnect (     | lient(SSL,TLS,D1 | TLS): 0          | Details                                                | This Host: SECOND                                                                     | ARY (Standby Ready)                  | Other Ho                            | st: PRIMARY (Active)      | Details |
| stem #                                                                                                    | Resources S          | tatus            |             |                  |                  |                  |                                                        | Traffic Status                                                                        |                                      |                                     |                           |         |
|                                                                                                    |                      | Total N          | temory Usag | e Total CPU Usag | e Core Usage     | Details          |                                                        | Connections Per Sec                                                                   | cond Usage                           |                                     |                           |         |
| temory                                                                                                    | Usage (MB            | k.               |             |                  |                  |                  |                                                        | 3.                                                                                    |                                      |                                     |                           |         |
|                                                                                                    | 7000<br>6000<br>5000 |                  |             |                  |                  |                  |                                                        | UDP: 0 The backup                                                                     | 9 02:40<br>CP: 2 Total: 2            | 02-41                               | 62,42                     | 02:43   |
| 97948                                                                                                    | 4000                 |                  |             |                  |                  |                  |                                                        | "hackup" interface T                                                                  | raffic lisans (Khos)                 |                                     |                           |         |
|                                                                                                    | 3000                 |                  |             |                  |                  |                  |                                                        | 3                                                                                     | anne usage (kups)                    |                                     |                           |         |
|                                                                                                    | 2000                 |                  |             |                  |                  |                  | **                                                     | 2-                                                                                    |                                      |                                     |                           |         |
| 2:43:21                                                                                                    | •                    | ec 20            | 02          | 40               | 02.41            | 02.42            | 02:43                                                  | 0 023                                                                                 | 9 Output Kbps: 0                     | 02:45                               | 02:42                     | 02,43   |
| 0.0                                                                                                    |                      |                  |             |                  |                  |                  | Latest ASI                                             | M System Messages                                                                     |                                      |                                     |                           |         |
|                                                                                                    |                      |                  |             |                  | ASDN             | l logging is dis | abled.To enable ASDM log                               | ging with informational le                                                            | vel, click the button below.         |                                     |                           |         |

## 適用於執行FTD/ASA HA的4100/9300的Firepower機箱管理員

「主FCM邏輯裝置」頁:

| Overview         | Interfaces     | Logical Devices | Security Eng | ine Platform Settin | gs                                   |              |                                        |        | System Tools Help admin |
|------------------|----------------|-----------------|--------------|---------------------|--------------------------------------|--------------|----------------------------------------|--------|-------------------------|
| Logical De       | vice List      | 1               |              |                     | (1 instances) 0% (0 of 70) Cores Ave | allable      |                                        |        | C Refresh 🗿 Add •       |
| ASA              |                |                 | Standalone   | Status:ck           |                                      |              |                                        |        | 1                       |
| Appl             | cation         | Version         |              | Resource Profile    | Management IP                        | Gateway      | Management Port                        | Status |                         |
| <sup>™</sup> ASA |                | 9.12.4.16       |              |                     | 10.197.216.7                         | 10.197.216.1 | Ethernet1/7                            | Online | C 16 C 164              |
|                  | Interface Name |                 |              |                     | Туре                                 | Attribut     | tes                                    |        |                         |
|                  | Ethernet1/1    |                 |              |                     | data                                 | Cluste       | er Operational Status : not-applicable |        |                         |
|                  | Ethernet1/2    |                 |              |                     | data                                 | HA-LI        | NK-INTF : Ethernet3/7                  |        |                         |
|                  | Ethernet1/3    |                 |              |                     | data                                 | HAR          | DLE : active                           |        |                         |
|                  | Ethernet1/4    |                 |              |                     | data                                 |              |                                        |        |                         |
|                  | Ethernet1/5    |                 |              |                     | data                                 |              |                                        |        |                         |
|                  | Ethernet1/6    |                 |              |                     | data                                 |              |                                        |        |                         |
|                  | Ethernet1/8    |                 |              |                     | data                                 |              |                                        |        |                         |
|                  | Ethernet3/7    |                 |              |                     | data                                 |              |                                        |        |                         |
|                  | Ethernet3/8    |                 |              |                     | data                                 |              |                                        |        |                         |

### 「輔助FCM邏輯裝置」頁:

| Overview Inte       | rfaces Logical Devices Se                                                                                        | ecurity Engine Platform Setti | ings                                                                |                                          |                                                                                                    |        | System Tools Help admin |
|---------------------|----------------------------------------------------------------------------------------------------|-------------------------------|---------------------------------------------------------------------|------------------------------------------|----------------------------------------------------------------------------------------------------|--------|-------------------------|
| Logical Device List | 1                                                                                                    |                               | (1 instances) 0% (0 of 70) Cores Au                                 | rallable                                 |                                                                                                    |        | C Ratresh 🕥 Add •       |
| ASA                 |                                                                                                    | Standalone Status:            | ck.                                                                 |                                          |                                                                                                    |        | 2 I                     |
| Application         | Version                                                                                                    | Resource Profile              | Management IP                                                       | Gateway                                  | Management Port                                                                                       | Status |                         |
| B ASA               | 9.12.4.18                                                                                                    |                               | 10.197.216.B                                                        | 10.197.216.1                             | Ethernet1/7                                                                                           | Online | Carlo Ma Carla          |
|                     | ace Name<br>hernell/1<br>hernell/2<br>hernell/3<br>hernell/6<br>hernell/6<br>hernell/9<br>hernell/7<br>sernell/9 |                               | Type<br>data<br>data<br>data<br>data<br>data<br>data<br>data<br>dat | Attribute<br>Cluster<br>HA-LAN<br>HA-ROL | 9<br>Operational Status : not-applicable<br>KNTF : Ethernet3/7<br>-HTTF : Ethernet3/7<br>.E : standby |        |                         |

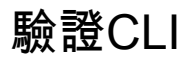

#### <#root>

>

show running-config failover

```
failover
failover lan unit secondary
failover lan interface failover-link GigabitEthernet0/2
failover replication http
failover link failover-link GigabitEthernet0/2
failover interface ip failover-link 10.10.69.49 255.255.255.0 standby 10.10.69.89
```

### 這裡需要考慮的要點是:

### 容錯移轉

failover lan unit secondary —>裝置是主裝置還是輔助裝置 failover lan interface failover-link GigabitEthernet0/2 —>裝置上的故障切換鏈路物理介面 故障切換複製http failover link failover-link GigabitEthernet0/2 failover interface ip failover-link 10.10.69.49 255.255.255.0備用10.10.69.89 —>主裝置和備用裝置 故障切換鏈路ip地址。

VPN DHCP upd

SIP Session

SIP Pinhole

Route Session

SIP Tx

0

0

0

0

0

0

0

0

0

0

0

0

0

0

0

0

0

0

0

0

```
<#root>
```

>

```
show failover
```

Failover On Failover unit Secondary Failover LAN Interface: failover-link GigabitEthernet0/2 (up) Reconnect timeout 0:00:00 Unit Poll frequency 1 seconds, holdtime 15 seconds Interface Poll frequency 5 seconds, holdtime 25 seconds Interface Policy 1 Monitored Interfaces 0 of 311 maximum MAC Address Move Notification Interval not set failover replication http Version: Ours 9.16(0)26, Mate 9.16(0)26 Serial Number: Ours 9A1JSSKW48J, Mate 9ABR3HWFG12 Last Failover at: 01:18:19 UTC Nov 25 2021 This host: Secondary - Standby Ready Active time: 0 (sec) slot 0: ASAv hw/sw rev (/9.16(0)26) status (Up Sys) Interface outside (0.0.0.0): Normal (Not-Monitored) Interface inside (192.168.45.2): Normal (Not-Monitored) Interface diagnostic (0.0.0.0): Normal (Not-Monitored) slot 1: snort rev (1.0) status (up) slot 2: diskstatus rev (1.0) status (up) Other host: Primary - Active Active time: 707216 (sec) Interface outside (0.0.0.0): Normal (Not-Monitored) Interface inside (192.168.45.1): Normal (Not-Monitored) Interface diagnostic (0.0.0.0): Normal (Not-Monitored) slot 1: snort rev (1.0) status (up) slot 2: diskstatus rev (1.0) status (up) Stateful Failover Logical Update Statistics Link : failover-link GigabitEthernet0/2 (up) Stateful Obj xmit xerr rcv rerr General 95752 0 115789 0 sys cmd 95752 0 95752 0 0 0 up time 0 0 RPC services 0 0 0 0 TCP conn 0 0 0 0 UDP conn 0 0 0 0 ARP tbl 0 0 20036 0 Xlate\_Timeout 0 0 0 0 IPv6 ND tbl 0 0 0 0 0 VPN IKEv1 SA 0 0 0 VPN IKEv1 P2 0 0 0 0 VPN IKEv2 SA 0 0 0 0 VPN IKEv2 P2 0 0 0 0 VPN CTCP upd 0 0 0 0 VPN SDI upd 0 0 0 0

| Router ID      | 0 | 0 | 0 | 0 |
|----------------|---|---|---|---|
| User-Identity  | 0 | 0 | 1 | 0 |
| CTS SGTNAME    | 0 | 0 | 0 | 0 |
| CTS PAC        | 0 | 0 | 0 | 0 |
| TrustSec-SXP   | 0 | 0 | 0 | 0 |
| IPv6 Route     | 0 | 0 | 0 | 0 |
| STS Table      | 0 | 0 | 0 | 0 |
| Rule DB B-Sync | 0 | 0 | 0 | 0 |
| Rule DB P-Sync | 0 | 0 | 0 | 0 |
| Rule DB Delete | 0 | 0 | 0 | 0 |
|                |   |   |   |   |

Logical Update Queue Information Cur Max Total Recv Q: 0 5 504656 Xmit Q: 0 1 95752

### 故障切換開啟:故障切換已啟用或已禁用。

此主機:輔助 — 備用就緒。此裝置的角色和介面的狀態。

其他主機: 主 — 活動。 另一台裝置處於Active狀態並與當前裝置通訊。

<#root>

>

show failover history

| From State                                         | To State               | Reason               |
|----------------------------------------------------|------------------------|----------------------|
| 01:18:14 UTC Nov 25 2021<br>Not Detected           | Negotiation            | No Error             |
| 01:18:27 UTC Nov 25 2021<br>Negotiation            | Just Active            | No Active unit found |
| 01:18:27 UTC Nov 25 2021<br>Just Active            | Active Drain           | No Active unit found |
| 01:18:27 UTC Nov 25 2021<br>Active Drain           | Active Applying Config | No Active unit found |
| 01:18:27 UTC Nov 25 2021<br>Active Applying Config | Active Config Applied  | No Active unit found |
| 01:18:27 UTC Nov 25 2021<br>Active Config Applied  | Active                 | No Active unit found |

使用此選項可以檢查裝置的歷史狀態以及這些狀態更改的原因:

<#root>

show failover state

|                                                       | State                                           | Last Failure Reason | Date/Time |
|-------------------------------------------------------|-------------------------------------------------|---------------------|-----------|
| This host -                                           | Secondary                                       |                     |           |
|                                                       | Standby Ready                                   | None                |           |
| Other host -                                          | Primary                                         |                     |           |
|                                                       | Active                                          | None                |           |
| ====Configura<br>Sync Don<br>====Communica<br>Mac set | ation State===<br>e - STANDBY<br>ation State=== |                     |           |

檢查裝置的當前狀態以及上次故障切換的原因:

| 欄位   | 說明                                                                                                    |
|------|----------------------------------------------------------------------------------------------------|
| 配置狀態 | 顯示配置同步的狀態。<br>備用裝置可能的配置狀態:<br>• Config Syncing - STANDBY — 執行同步配置時設定。<br>• Interface Config Syncing - STANDBY<br>• Sync Done - STANDBY — 當備用裝置已完成從活動裝置的配置同步時設定。<br>活動裝置可能的配置狀態:<br>• Config Synching — 當活動裝置與備用裝置執行配置同步時,在活動裝置上設<br>定。<br>• 介面組態同步<br>• Sync Done — 當主用裝置成功完成與備用裝置的配置同步時設定。<br>• Ready for Config Sync — 當備用裝置發出準備好接收配置同步訊號時,在活動<br>裝置上設定。 |
| 通訊狀態 | 顯示MAC地址同步的狀態。<br>・ Mac set — 已將MAC地址從對等裝置同步到此裝置。<br>・ 更新的Mac — 在更新一個MAC地址並需要同步到另一個裝置時使用。也用於裝<br>置更新從對等裝置同步的本地MAC地址的轉換時。                                                                                                    |

>

| 欄位           | 說明                                                                                                    |
|--------------|----------------------------------------------------------------------------------------------------|
| 日期/時間        | 顯示故障的日期和時間戳。                                                                                                    |
| 上次失敗原<br>因   | 顯示上次報告失敗的原因。即使清除故障條件,也不會清除此資訊。僅當發生故障切<br>換時,此資訊才會更改。<br>可能的失敗原因:<br>• Interface Failure — 符合故障切換條件並導致故障切換的介面數。<br>• 通訊故障 — 故障切換鏈路發生故障或對等裝置已關閉。<br>• 底板故障 |
| 狀態           | 顯示裝置的主要/輔助和主用/備用狀態。                                                                                                    |
| 此主機/其他<br>主機 | 此主機指示在其上執行命令的裝置的資訊。另一台主機指示故障轉移對中另一台裝置<br>的資訊。                                                                                                    |

#### <#root>

>

show failover descriptor

outside send: 00020000ffff0000 receive: 00020000ffff0000 inside send: 00020100ffff0000 receive: 00020100ffff0000 diagnostic send: 01020000ffff0000 receive: 01020000ffff0000

## 疑難排解

調試

#### <#root>

>

debug fover ?

cableFailover LAN statuscmd-execFailover EXEC command executionfailFailover internal exceptionfmsgFailover message

| ifc    | Network interface status trace                   |
|--------|--------------------------------------------------|
| open   | Failover device open                             |
| rx     | Failover Message receive                         |
| rxdmp  | Failover recv message dump (serial console only) |
| rxip   | IP network failover packet recv                  |
| snort  | Failover NGFW mode snort processing              |
| switch | Failover Switching status                        |
| sync   | Failover config/command replication              |
| tx     | Failover Message xmit                            |
| txdmp  | Failover xmit message dump (serial console only) |
| txip   | IP network failover packet xmit                  |
| verify | Failover message verify                          |

#### 捕獲:

#### 故障切換介面捕獲:

您可以參考此捕獲來確定故障切換hello資料包是否以傳送速率在故障切換鏈路上傳送。

#### <#root>

>

#### show capture

capture capfail type raw-data interface Failover [Capturing - 452080 bytes]
match ip host 10.197.200.69 host 10.197.200.89
>

show capture capfail

15 packets captured

```
1: 09:53:18.506611 10.197.200.69 > 10.197.200.89 ip-proto-105, length 54
2: 09:53:18.506687 10.197.200.89 > 10.197.200.69 ip-proto-105, length 54
3: 09:53:18.813800 10.197.200.89 > 10.197.200.69 ip-proto-105, length 46
4: 09:53:18.814121 10.197.200.69 > 10.197.200.89 ip-proto-105, length 50
5: 09:53:18.814151 10.197.200.69 > 10.197.200.89 ip-proto-105, length 62
6: 09:53:18.815143 10.197.200.89 > 10.197.200.69 ip-proto-105, length 62
7: 09:53:18.815158 10.197.200.89 > 10.197.200.69 ip-proto-105, length 50
8: 09:53:18.815372 10.197.200.69 > 10.197.200.89 ip-proto-105, length 50
9: 09:53:19.514530 10.197.200.89 > 10.197.200.69 ip-proto-105, length 54
10: 09:53:19.514972 10.197.200.69 > 10.197.200.89 ip-proto-105, length 54
11: 09:53:19.718041 10.197.200.69 > 10.197.200.89 ip-proto-9, length 70
12: 09:53:20.533084 10.197.200.69 > 10.197.200.89 ip-proto-105, length 54
13: 09:53:20.533999 10.197.200.89 > 10.197.200.69 ip-proto-105, length 54
14: 09:53:20.686625 10.197.200.89 > 10.197.200.69 ip-proto-9, length 74
15: 09:53:20.686732 10.197.200.69 > 10.197.200.89 ip-proto-9, length 74
15 packets shown
```

您可以執行此擷取,檢視對等路由器是否在ARP表中具有Mac專案。

#### <#root>

>

show capture

capture caparp type raw-data ethernet-type arp interface Failover [Capturing - 1492 bytes] >

show capture caparp

22 packets captured

```
1: 11:02:38.235873 arp who-has 10.197.200.69 tell 10.197.200.89
2: 11:02:38.235934 arp reply 10.197.200.69 is-at 0:50:56:a0:85:6c
3: 11:03:47.228793 arp who-has 10.197.200.69 tell 10.197.200.89
4: 11:03:47.228870 arp reply 10.197.200.69 is-at 0:50:56:a0:85:6c
5: 11:08:52.231296 arp who-has 10.197.200.69 tell 10.197.200.89
6: 11:08:52.231387 arp reply 10.197.200.69 is-at 0:50:56:a0:85:6c
7: 11:32:49.134163 arp who-has 0.0.0.0 (ff:ff:ff:ff:ff:ff) tell 0.0.0.0 (0:0:0:0:0:0)
8: 11:32:50.226443 arp who-has 10.197.200.1 tell 10.197.200.28
9: 11:42:17.220081 arp who-has 10.197.200.89 tell 10.197.200.69
10: 11:42:17.221652 arp reply 10.197.200.89 is-at 0:50:56:a0:72:4d
11: 11:42:20.224124 arp who-has 10.197.200.89 tell 10.197.200.69
12: 11:42:20.225726 arp reply 10.197.200.89 is-at 0:50:56:a0:72:4d
13: 11:42:25.288849 arp who-has 10.197.200.69 tell 10.197.200.89
14: 11:42:25.288956 arp reply 10.197.200.69 is-at 0:50:56:a0:85:6c
15: 11:46:17.219638 arp who-has 10.197.200.89 tell 10.197.200.69
16: 11:46:17.220295 arp reply 10.197.200.89 is-at 0:50:56:a0:72:4d
17: 11:47:08.135857 arp who-has 10.197.200.69 tell 10.197.200.89
18: 11:47:08.135994 arp reply 10.197.200.69 is-at 0:50:56:a0:85:6c
19: 11:47:11.142418 arp who-has 10.197.200.89 tell 10.197.200.69
20: 11:47:11.143150 arp reply 10.197.200.89 is-at 0:50:56:a0:72:4d
21: 11:47:18.213993 arp who-has 10.197.200.69 tell 10.197.200.89
22: 11:47:18.214084 arp reply 10.197.200.69 is-at 0:50:56:a0:85:6c
22 packets shown
```

案例

如果對等裝置未能加入HA組或在您從活動裝置部署更改時失敗,請登入到故障裝置,導航到「高可 用性」頁,然後按一下「故障切換歷史記錄」連結。

APP-SYNC失敗

如果show failover history輸出指示App Sync失敗,則在HA驗證階段出現問題,在該階段系統檢查 裝置能否作為高可用性組正常運行。 當From State為App Sync時,將顯示消息「All validation passed」(所有驗證通過),並且節點將 移至Standby Ready狀態。

任何驗證失敗都會將對等體轉換為Disabled(Failed)狀態。解決這些問題,使對等體再次作為高可用 性組運行。

請注意,如果您修復了應用同步錯誤並對活動單元進行了更改,則必須部署這些錯誤並恢復HA以便 對等節點加入。

這些消息指示故障,並說明了如何解決問題。這些錯誤可能會在節點加入和每個後續部署上發生。

在節點加入時,系統會針對活動裝置上上次部署的配置執行檢查。

備用節點無法加入HA,因為「CD應用同步錯誤是應用配置應用失敗」

在待命FTD命令列/ngfw/var/log/action\_queue.log上,必須存在組態失敗的原因。 修正:識別配置錯誤後,進行所需的更改後,可以恢復HA。 請參閱Cisco<u>錯誤IDCSCvu15611。</u>

#### <#root>

| From State                 | To State           | Reason                    |
|----------------------------|--------------------|---------------------------|
| 15:10:16 CDT Sep 28 2021   |                    |                           |
| Not Detected               | Disabled           | No Error                  |
| 15:10:18 CDT Sep 28 2021   |                    |                           |
| Disabled                   | Negotiation        | Set by the config command |
| 15:10:24 CDT Sep 28 2021   |                    |                           |
| Negotiation                | Cold Standby       | Detected an Active mate   |
| 15:10:25 CDT Sep 28 2021   |                    |                           |
| Cold Standby               | App Sync           | Detected an Active mate   |
| 15:10:55 CDT Sep 28 2021   |                    |                           |
| App Sync                   | Disabled           |                           |
| CD App Sync error is App C | onfig Apply Failed |                           |

\_\_\_\_\_

備用節點無法加入HA並顯示「由於APP SYNC超時,HA狀態進展失敗」

在待命FTD命令列/ngfw/var/log/ngfwmanager.log上,必須存在應用同步逾時的原因。 在這個階段,策略部署也會失敗,因為活動裝置認為應用同步仍在進行中。 策略部署引發錯誤—「由於newNode join/AppSync進程正在進行中,不允許進行配置更改,因此 拒絕部署請求。請在一段時間後重試部署」 補救:有時,當您在備用節點上恢復高可用性時,它可以解決此問題。 請參閱思科錯誤ID CSCvt48941 請參閱思科錯誤ID CSCvx11636

#### <#root>

| From State                                          | To State     | Reason                    |  |
|-----------------------------------------------------|--------------|---------------------------|--|
| 19:07:01 EST MAY 31 2021                            |              |                           |  |
| Not Detected                                        | Disabled     | No Error                  |  |
| 19:07:04 EST MAY 31 2021                            |              |                           |  |
| Disabled                                            | Negotiation  | Set by the config command |  |
| 19:07:06 EST MAY 31 2021                            |              |                           |  |
| Negotiation                                         | Cold Standby | Detected an Active mate   |  |
| 19:07:07 EST MAY 31 2021                            |              |                           |  |
| Cold Standby                                        | App Sync     | Detected an Active mate   |  |
| 21:11:18 EST Jun 30 2021                            |              |                           |  |
| App Sync                                            | Disabled     |                           |  |
|                                                     |              |                           |  |
| HA state progression failed due to APP SYNC timeout |              |                           |  |

\_\_\_\_\_

備用節點無法加入HA,並顯示「CD應用同步錯誤無法在備用節點上應用SSP配置」

在待命FTD命令列/ngfw/var/log/ngfwmanager.log上,必須擁有失敗的確切原因。

補救:有時,當您在備用節點上恢復高可用性時,它可以解決此問題。

請參閱思科錯誤ID <u>CSCvy04965</u>

#### <#root>

| From State                                                 | To State     | Reason                    |
|------------------------------------------------------------|--------------|---------------------------|
| 04:15:15 UTC Apr 17 2021                                   |              |                           |
| Not Detected                                               | Disabled     | No Error                  |
| 04:15:24 UTC Apr 17 2021                                   |              |                           |
| Disabled                                                   | Negotiation  | Set by the config command |
| 04:16:12 UTC Apr 17 2021                                   |              |                           |
| Negotiation                                                | Cold Standby | Detected an Active mate   |
| 04:16:13 UTC Apr 17 2021                                   |              |                           |
| Cold Standby                                               | App Sync     | Detected an Active mate   |
| 04:17:44 UTC Apr 17 2021                                   |              |                           |
| App Sync                                                   | Disabled     |                           |
| CD App Sync error is Failed to apply SSP config on standby |              |                           |

\_\_\_\_\_

運行狀況檢查失敗

「HELLO not hearn from mate」表示該夥伴處於離線狀態,或者故障切換鏈路不通訊HELLO

keepalive消息。

嘗試登入到其他裝置,如果SSH不起作用,請訪問控制檯,並檢查裝置是否正常運行或離線。

如果可操作,請使用命令show failover state確定故障原因。

如果無法運行,請嘗試正常重新啟動並檢查控制檯上是否顯示任何啟動日誌,否則,裝置可能會被 視為硬體故障。

<#root>

| From State                                                            | To State      | Reason                    |
|-----------------------------------------------------------------------|---------------|---------------------------|
|                                                                       | Standby Ready |                           |
| Interface check                                                       |               |                           |
| 02:12:46 UTC Jul 11 2021<br>Standby Ready<br>02:12:46 UTC Jul 11 2021 | Just Active   | HELLO not heard from mate |
| Active Config Applied                                                 | Active        | HELLO not heard from mate |

#### Snort關閉或磁碟故障

如果FTD提供此錯誤「Detect Inspection engine failure due to disk failure(檢測由於磁碟故障導致的檢測引擎故障)」,則有兩種可能性。

檢測引擎(SNORT例項)已關閉

這可透過Linux端的pmtool status命令驗證 | 格蕾普,

補救:如果任何例項發生故障,請檢查/ngfw/var/log/messages並確定原因。

裝置顯示磁碟使用率高

可以使用Linux端的命令df -Th進行驗證。

修復:確定佔用大部分磁碟的目錄,並聯絡TAC刪除不需要的檔案。

<#root>

| From State                                       | To State      | Reason                      |
|--------------------------------------------------|---------------|-----------------------------|
| Active Config Applied<br>16:07:18 UTC Dec 5 2020 | Active        | No Active unit found        |
| Active                                           | Standby Ready | Other unit wants me Standby |

16:07:20 UTC Dec 5 2020 Standby Ready Failed

Detect Inspection engine failure due to disk failure

 16:07:29 UTC Dec 5 2020

 Failed
 Standby Ready

 My Inspection engine is as good as peer due to dia

服務卡故障

通常,由於ASA 5500-X裝置上的Firepower模組故障,會報告此類問題。請通過show module sfr details檢查模組是否正常。

補救:在出現故障時收集ASA系統日誌,這些日誌可能包含諸如控制或資料平面故障等詳細資訊。

這可能是由於SFR模組中的各種原因。建議開啟TAC,在IPS上查詢此問題的根本原因。

<#root>

| From State                                                   | To State      | Reason                                |  |
|--------------------------------------------------------------|---------------|---------------------------------------|--|
| 21:48:19 CDT Aug 1 2021<br>Active<br>21:48:19 CDT Aug 1 2021 | Standby Ready | Set by the config command             |  |
| Standby Ready                                                | Just Active   |                                       |  |
| Service card in other unit has failed                        |               |                                       |  |
| 21:48:19 CDT Aug 1 2021                                      |               |                                       |  |
| Active Config Applied                                        | Active        | Service card in other unit has failed |  |

MIO心跳故障

<#root>

Firepower威脅防禦/ASA報告由於FPR1K、2K、4K和9K上的「MIO刀片心跳故障」導致的故障。

請參閱思科錯誤ID <u>CSCvy14484</u> 請參閱思科錯誤ID <u>CSCvh26447</u>

From State To State Reason 20:14:45 EDT Apr 14 2021 Active Config Applied Active No Active unit found 20:15:18 EDT Apr 14 2021 Active Failed 

 20:15:19 EDT Apr 14 2021

 Failed
 Negotiation

 MIO-blade heartbeat recovered

## 相關資訊

- <u>https://www.cisco.com/c/en/us/td/docs/security/asa/asa-cli-reference/S/asa-command-ref-S/show-f-to-show-ipu-commands.html</u>
- <u>https://www.cisco.com/c/en/us/td/docs/security/firepower/640/fdm/fptd-fdm-config-guide-640/fptd-fdm-ha.html#id\_72185</u>
- <u>技術支援與文件 Cisco Systems</u>

#### 關於此翻譯

思科已使用電腦和人工技術翻譯本文件,讓全世界的使用者能夠以自己的語言理解支援內容。請注 意,即使是最佳機器翻譯,也不如專業譯者翻譯的內容準確。Cisco Systems, Inc. 對這些翻譯的準 確度概不負責,並建議一律查看原始英文文件(提供連結)。